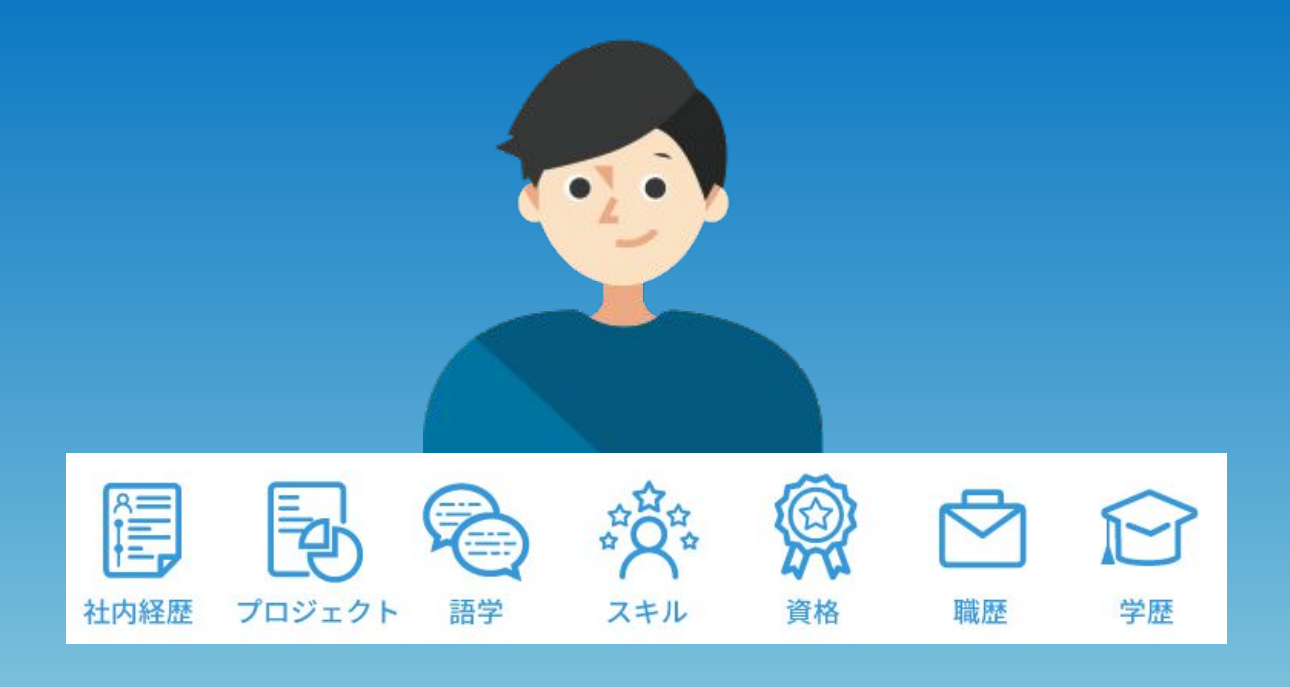

# ジョブカン労務HR 人材管理機能の使い方 【管理者向けマニュアル】

2024.06

# 本マニュアルの概要

本マニュアルは、人材管理機能の設定・利用に関する管理者向けマニュアルです。

操作面の案内だけでなく、設定上の注意点や、 具体的な利用例についても記載がありますのでご参考にしてくださいませ。

ー般ユーザーの従業員向けのマニュアルもございますので、 そちらも併せてご活用いただけますと幸いです。

【ジョブカン労務HRサポート窓口】 メール:<u>support@lms.jobcan.ne.jp</u>(対応時間:平日9時~18時) 電話:050-3204-4943(平日9時~18時) チャット:管理者画面右下の「サポート」よりご相談が可能です。 (平日9時~18時)

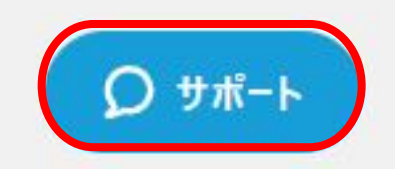

# 目次

| <ul> <li>&lt; 設定について&gt;</li> <li>✓『情報公開設定』を行う         <ul> <li>(1)権限を追加する (2)権限を編集する (3)権限を削除する</li> </ul> </li> <li>✓ アカウント権限を個別に変更する / 一括で変更する</li> <li>✓ 権限一覧を確認する         <ul> <li>✓ 「利用設定』を行う</li> <li>✓ QA:ジョブカン労務HRをすでにご活用いただいている方向け</li> </ul> </li> </ul> | ••••p.4<br>••••p.9<br>••••p.11<br>••••p.12<br>••••p.17 |
|----------------------------------------------------------------------------------------------------|--------------------------------------------------------|
| <u>&lt; 機能説明・操作方法 &gt;</u> ✓「従業員検索ページ」について 従業員を検索・閲覧する                                                                                                    | •••• <b>p.1</b> 8                                      |
| ✓「従業員詳細ページ」について 「従業員詳細ページ」を見る 「従業員詳細ページ」の便利機能 社員のデータを閲覧する                                                                                                    | ••••p.21                                               |
| ✓「従業員通知」について<br>「従業員通知」を行う<br>配信した通知・返信を確認する<br>通知に返信する<br>未返信の通知を確認する                                                                                                    | ••••p.27                                               |
| ✓ 推奨環境·事前準備                                                                                                    | ••••p.37                                               |

# 『情報公開設定』を行う:① 権限を追加する

まず、人材管理機能の中で一般ユーザーが 検索対象とできる従業員や、閲覧できる情報項目を制御します。

※この設定を行うためには、ジョブカン労務 HR上での権限が「全権管理者」である必要がございます。 「事業所管理者」や「運用担当者」の権限では設定ができません。

①ジョブカン労務HRの管理者画面の左側メニューの中の「設定」をクリックします。

(2) 設定

②画面最下部の、「人材管理設定」>「情報公開設定」をクリックします。

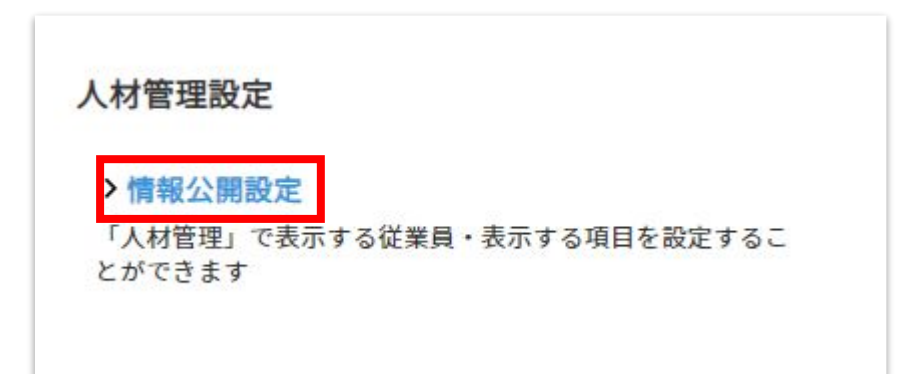

### ③「情報公開設定」の「権限追加」をクリックします。

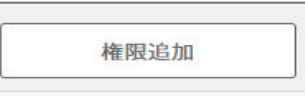

④必要項目と、人材管理機能の従業員ページで「表示する従業員」「表示する項目」の 権限設定します。入力項目は<u>こちら</u>をご覧下さい。

| 限設定                                                                                                    |                                                                                                    |
|----------------------------------------------------------------------------------------------------|----------------------------------------------------------------------------------------------------|
| 表示する従業員         在職状況       ダ 在職中       休職中       設職済       内定         役職       ダ 一般       ダ 永力力         雇用形態       ダ 役員       ダ 正社員       ダ 契約社員       ダ アルバイト       ダ ネ入力         履経       ダ 企画       ダ 営業       ダ 開発       ダ ホ入力         グループ和定 @@         全営業員            期応したグループの営業員頻繁に適用されます | ■<br>■<br>W 縦業員に付与できる権限は1種類のみとなります。<br>※ 権限設定は人材管理機能の閲覧のみとなります。                                         |
| 表示する項目           ② 社内連絡先、均譲等5/元匹(第5/メールアドレス)           ② 夕ダ、各望室園に登録されているタダ           ③ 万飯 安蔵/電纜/雇用形態/在散块3/車東所/グループ/入社日/胞続年数           ② 社内経歴 実動日/役覧/電纜/展開/ド版/事業所/グループ           ② プロジェクト、プロジェクトの/開始中月日/教了年月日/プロジェクト詳細           ② スキル、スキル名/営物中月/スキル詳細           ② 政略 定称名/席博楽町月                     | ※権限設定は人材管理機能の閲覧のみとなります。<br>(労務管理機能は対象外となります)<br>※新規で人材管理機能の閲覧権限を持つ従業員を追加した<br>場合、その従業員にはデフォルト権限が付与されます。 |
| <ul> <li>■ Rm Rm64/RSPENT#73</li> <li>○ 請学 言語/レベル/資格名/点数</li> <li>○ 費置 学校区分/学校名/学部学科専攻</li> <li>○ パーソナル情報 世別/生年月日/年齢/周囲・地域</li> <li>□ カスタマイズ項目 一言</li> </ul>                                                                                                    |                                                                                                    |

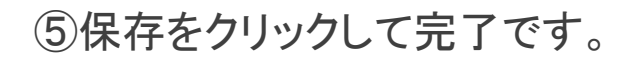

# 『情報公開設定』を行う:② 権限を編集する

# ①「権限一覧」をクリックします。

|            | 情報公開設定                |   |            |                |
|------------|-----------------------|---|------------|----------------|
| 定 > 情報公開設定 | 2                     |   | 権限追加       | 権限一覧           |
| 氏名         |                       |   |            | 条件解除           |
| メールアドレス    |                       |   |            |                |
| タグ         | タグ選択                  | • |            |                |
| グループ       | グループ選択                | • |            |                |
| スタッフコード    |                       |   |            |                |
| 役職         | -般 未入力                |   |            |                |
| 雇用形態       | 役員 正社員 契約社員 アルパイト 未入力 |   |            |                |
| 職種         | 開発 未入力                |   |            |                |
| 在籍状況       | 在職中                   |   |            |                |
| ⊘ 編集       | 12件中1-12を表示           |   | 表示件数:50件 👻 | スタッフコード 昇順 🛛 🔻 |

# ②「権限を編集」(鉛筆マーク)をクリックします。

| 権限名     | デフォルト        | 説明 |       |
|---------|--------------|----|-------|
| デフォルト権限 | $\checkmark$ |    | R 🖉 🖯 |
|         |              |    |       |
|         |              |    |       |

# ③編集したい項目を修正し、「保存」をクリックし完了です。

|                     |                                 | 閲覧権          | 酿設定 |  |   |
|---------------------|---------------------------------|--------------|-----|--|---|
| 定 > 情報公開設定          | > 閲覧権限設定                        |              |     |  |   |
| 権限情報                |                                 |              |     |  |   |
| 権限名 逐演              |                                 |              |     |  |   |
| デフォルト権限             |                                 |              |     |  |   |
| 権限説明                |                                 |              |     |  |   |
|                     |                                 |              |     |  |   |
| 従業員通知:<br>従業員通知の作成権 | ● 配信可 ○ 受信のみ 限を付与できます。配信権限がない場合 | 合は受信のみとなります。 |     |  |   |
| 種限設定                |                                 |              |     |  |   |
| 🔽 パーソナル             | 情報 性别/生年月日/年齡/国籍·地址             | Į            |     |  | _ |
| ☑ カスタマ・             | ズ項目 一言                          |              |     |  |   |

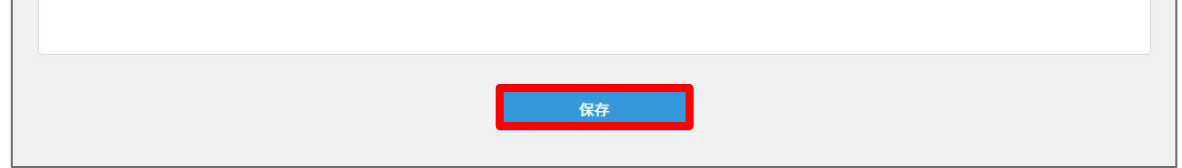

# 『情報公開設定』を行う:③ 権限を削除する

### ①「権限一覧」をクリックします。

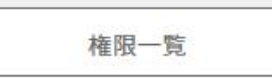

②「削除」(ゴミ箱マーク)をクリックします。

デフォルト権限 のコピー

名 🖉 🛈 🗇

### ③「はい」をクリックし、完了です。

| 削除の確認 ×                        | POINT                                                   |
|--------------------------------|---------------------------------------------------------|
| 削除された権限は復元することができませんのでご注意ください。 | <ul> <li>※ 削除された権限は復元することができませんので</li></ul>             |
| 本当に削除しますか                      | ご注意ください。 <li>※ デフォルト権限は新規の人材管理ユーザに権限付与が</li>            |
| いいえ はい                         | できなくなるため、削除することができません。 <li>※ ユーザに付与している権限は削除できません。</li> |

# アカウントの権限を個別に変更する

①「情報公開設定」で「編集」をクリックします。

| 在籍状況 | 在職中    | 休職中退職済    |
|------|--------|-----------|
| ⊘ 編集 |        |           |
| ×-   | -ルアドレス | スタッフコード ^ |

### ②「情報公開設定」で変更したいアカウントの権限を選択します。

| 圆保 | 存 〇 キャンセル         |           | 26件中1-26を表示 | 表示件数:50件    | ▼ スタッフコード昇順 ▼ |
|----|-------------------|-----------|-------------|-------------|---------------|
|    | メールアドレス           | スタッフコード ^ | 氏名          | グループ        | 権限            |
|    | jobcan@sample.com | L1001     | テスト 太郎      | 東京本社        | デフォルト権限       |
|    |                   |           |             |             | デフォルト権限       |
|    | romu@sample.com   | L1004     | 労務 花子       | 東京本社->千葉営業所 | 全権管理者 / 役員    |
|    |                   |           |             |             | 拠点長           |

### ③「保存」をクリックし、完了です。

| 📓 保存  | ⊙ キャンセル         |           | 26件中1-26を表示 | 表示件数: | 50件 🔻 スタッフコード昇順 💌 |
|-------|-----------------|-----------|-------------|-------|-------------------|
|       | メールアドレス         | スタッフコード ^ | 氏名          | グループ  | 権限                |
| 📄 jot | ocan@sample.com | L1001     | テスト 太郎      | 東京本社  | デフォルト権限           |

# アカウントの権限を一括で変更する

# ①「情報公開設定」で「編集」ボタンをクリックします。

| 在籍状况 | 在職中   | (###<br>(###) | 内定          |            |                |
|------|-------|---------------|-------------|------------|----------------|
| ♂ 編集 |       |               | 14件中1-14を表示 | 表示件数:50件 👻 | スタッフコード 昇順 🛛 🔻 |
| x-x  | レアドレス | スタッフコード       | 氏名          | グループ       | 権限             |

### ②最下部にあります「チェックを入れたアカウントの権限を一括変更」をクリックします。

|      | jobcan@sample.com | L1001 | テスト 太郎 | 東京本社->仙台営業所 | デフォルト権限 🔹 |
|------|-------------------|-------|--------|-------------|-----------|
|      | romu@sample.com   | L1004 | 労務 花子  | 東京本社->管理本部  | デフォルト権限 🔹 |
| Ø ₹  | ェックを入れたアカウントの権限を一 | 括変更   |        |             |           |
| ● チョ | ェックを入れたアカウントの権限を一 | 括変更   |        |             |           |

③権限を選択し、「変更」をクリック、「保存」を押して完了です。

| 選択された2個のアカウントの権限を | 以下のように変更します。 |
|-------------------|--------------|
| 権限 🗞              |              |
| 全権管理者 / 役員        | <b>*</b>     |
|                   |              |
|                   |              |
|                   |              |

# 権限一覧を確認する

①「情報公開設定」で右側の「権限一覧」をクリックします。

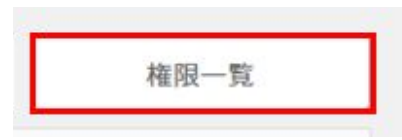

②左側のアイコン「従業員一覧」をクリックします。

### 権限一覧

| 設定 〉 情報公開設定 〉 権 | 限一覧   |    | 新規登録  |
|-----------------|-------|----|-------|
| 権限名             | デフォルト | 説明 |       |
| デフォルト権限         | 1     |    | R Ø O |

# ※各項目とアイコンはこちらのヘルプページよりご確認ください。

| 定 ? 悄報公開設定 ? 惟》 | 战一 <u>克</u> |          | 新規登 | 録    |
|-----------------|-------------|----------|-----|------|
| 権限名             | デフォルト       | 説明       |     |      |
| デフォルト権限         | 1           |          | R @ | 9    |
| 全権管理者 / 役員      | 全ての         | 項目を見れる権限 | 8 @ | Ch f |

# アイコン設定を行う

人材管理機能で公開する情報に関しては、項目ごとの アイコンを変更設定することができます。

①設定内の「アイコン設定」をクリック
 ②変更したいアイコンの「編集」をクリックします。
 ③ご希望のアイコンと色を選択し、保存をクリックします。

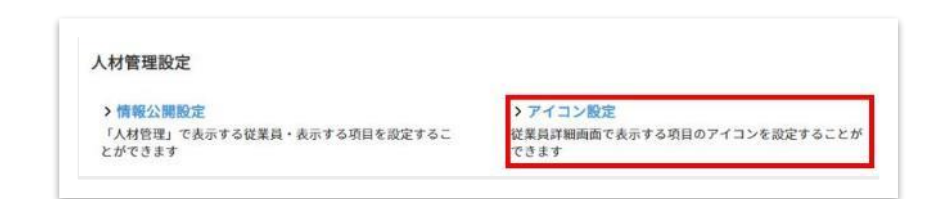

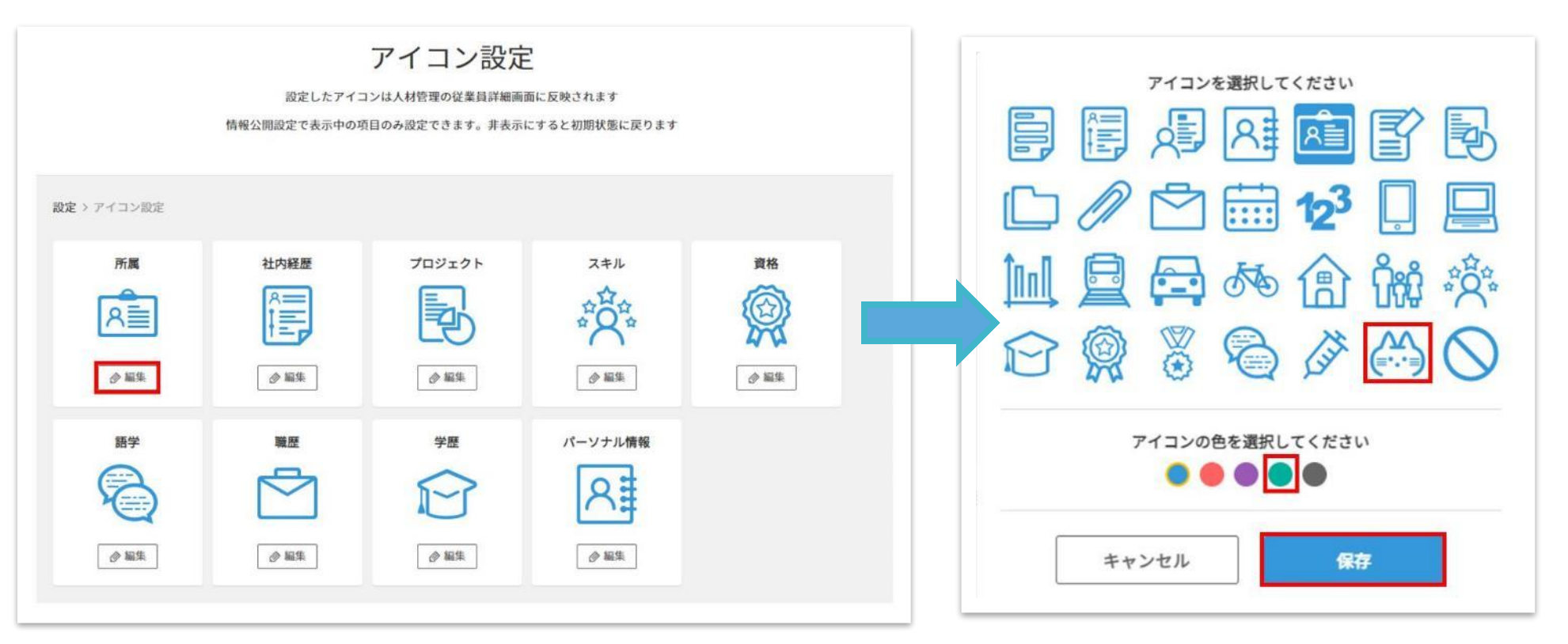

次に、人材管理機能を利用できる従業員を設定します。

人材管理機能を利用できるようになると、人材管理機能で公開されている社員の情報を閲覧し たり、全社宛の通知メールを配信することが可能になります。

①ジョブカン労務HR画面の上部メニューバー左端 「ジョブカン」をクリックします。

| ジョブカン | 労務     | 人材 |  |
|-------|--------|----|--|
| ジョブカ  | リン労務管理 |    |  |
| 00    |        |    |  |

②「ダッシュボード」という画面に遷移しますので、 左側メニューの「ユーザー覧」をクリックします。

ジョブカン共通ID上に登録されているユーザーの 各サービスの利用状況が確認できます。

(ジョブカン共通 IDとは?という方は <u>こちら</u>もご参照ください)

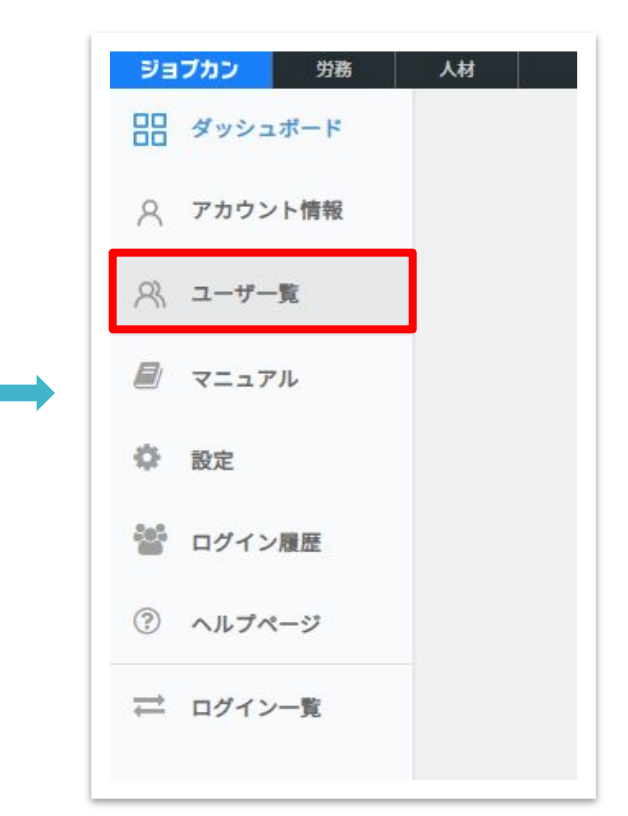

③「人材管理」の列が存在するのを確認します。 (上記のように✓マークが入っているのが「利用する」状態です。 最初は空欄=「利用しない」の状態になっています)

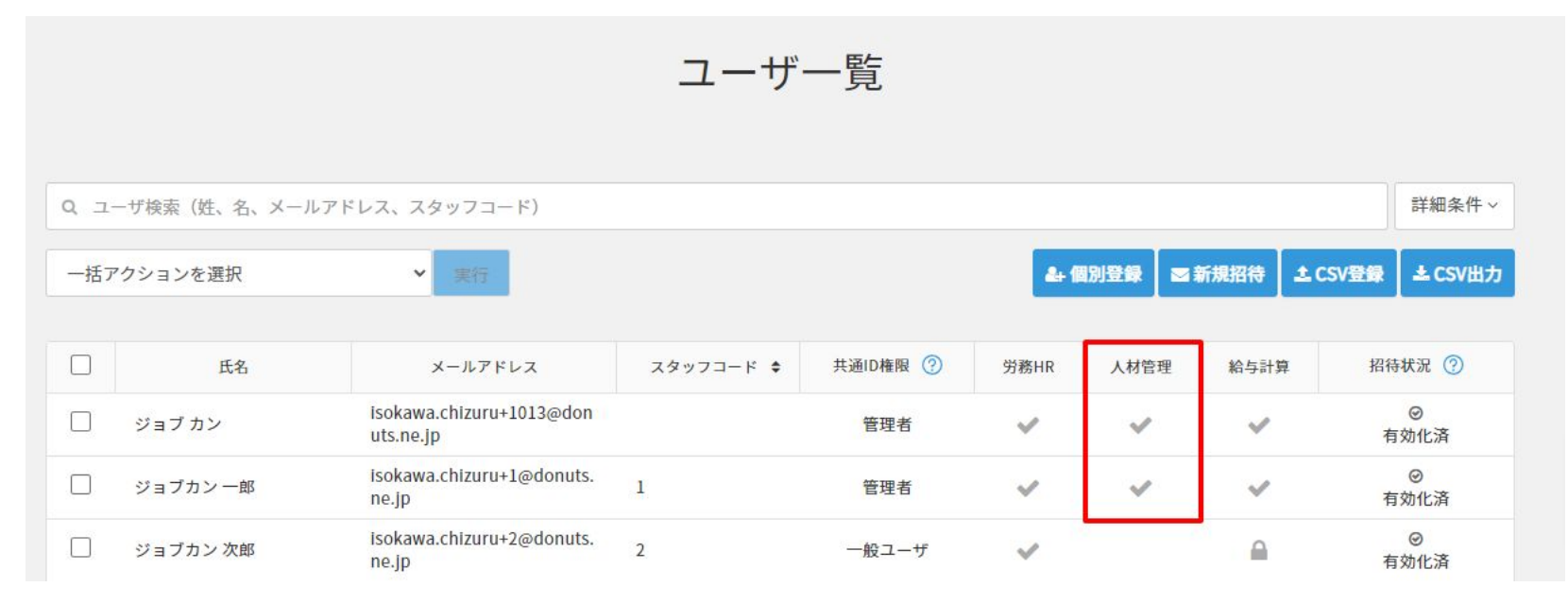

④人材管理機能の利用を許可するユーザーの、左端チェックボックスに✓を 入れて、画面最下部の「更新」をクリックします。

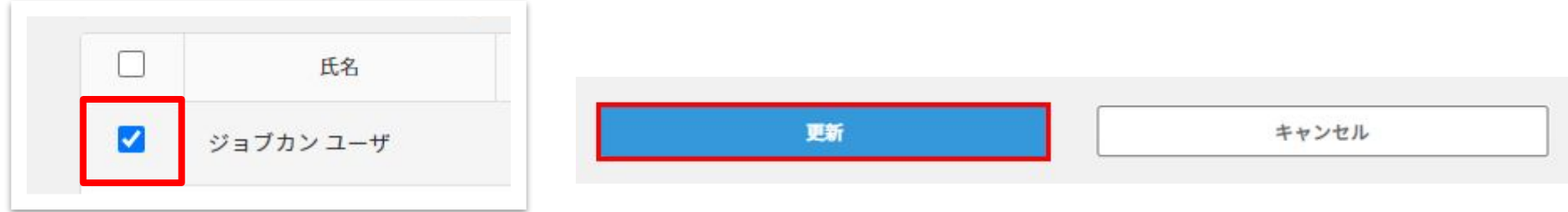

# ⑤チェックを入れた後、「一括アクションを選択」で「利用するサービスの変更」を選びます。

| -  | 括アクシ | ヨンを選 | 訳    | ~   | 実行  |
|----|------|------|------|-----|-----|
| -  | 括アクシ | ヨンを選 | 訳    |     |     |
| 利  | 用するサ | ービスの | )変更  |     |     |
| 招  | 待メール | 再送   |      |     |     |
| 15 | スワード | 再設定メ | ール送信 | 8 I | kaw |

⑥「実行」ボタンをクリックすると、 利用するサービスの変更画面が表示されるの で、「人材管理」を「利用する」に 変更します。

⑦「更新する」をクリックします。

この時点ですでに、「労務HR」が「利用する」に なっているユーザーはこれで人材管理機能の 利用が可能です。

# 利用するサービスを指定してください。 選択したユーザが利用するサービスを指定してください。 件数が多い場合、処理に時間がかかる場合があります。 労務HR 人材管理 (変更しない) 給与計算 利用する (変更しない) (変更しない) (変更しない) 中国する 利用する 利用する 利用する 利用する 利用する

### 【注意】

「給与計算」で【管理者】や【運用担当者】になっているユーザに対して、ステータ スを一度「利用する(ログイン不可)」にすると、その後「利用する」に戻しても、 給与計算側には管理者としてログインできなくなりますのでご注意ください。

### 【注意】

「労務HR」のステータスが「利用しない」の状態で、「人材管理」のステータスを 「利用しない」から「利用する」に変更した場合、自動的に「労務HR」のステータ スは「利用する (ログイン不可)」に変更されます。 詳細は<u>こちら</u>

更新する

キャンセル

【ご注意ポイント①】

「人材管理」を「利用する」に変更すると、もし「労務HR」を「利用しない」としていた場合、自動で「利用する(ログイン不可)」となります。

これは人材管理で表示する情報は、ジョブカン労務HRに登録されている情報が表示されるためです。

【ご注意ポイント②】

ジョブカンの他サービスでマイページを発行していない従業員に「人材管理」を利用させるには最 初にパスワードの設定が必要です。

招待状況が「未送信」の従業員は上記に該当しますので、該当従業員を選択して「招待メールの再送」を行ってください。

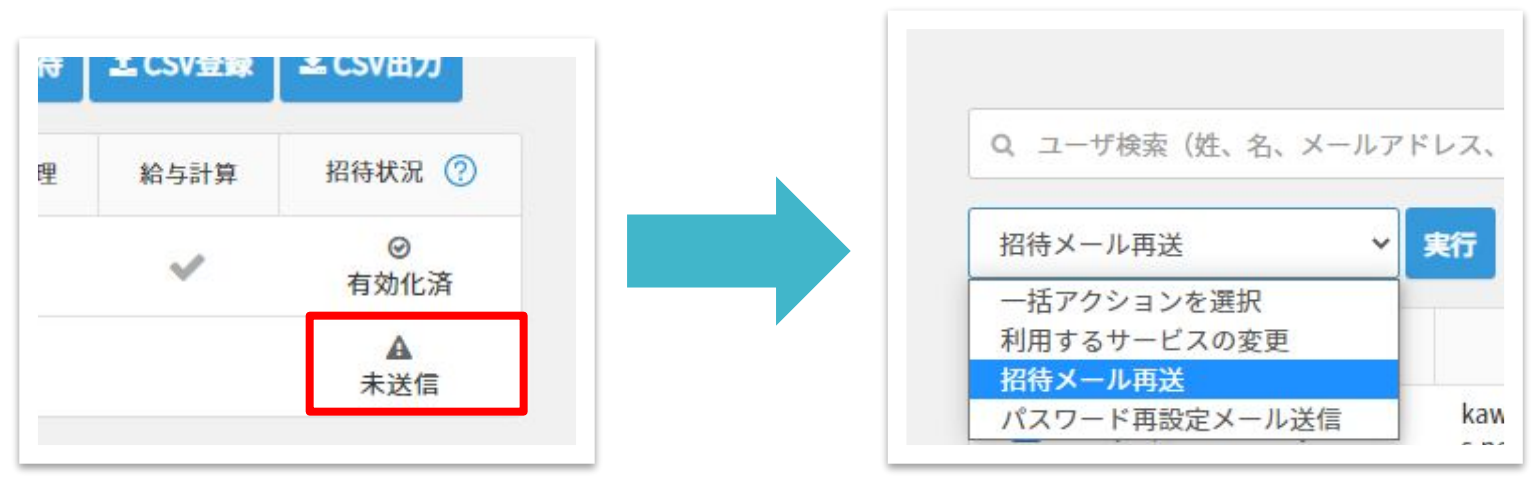

# QA:ジョブカン労務HRをすでにご活用いただいている方向け

Q.人材管理機能に追加された項目を、既にカスタマイズ項目で作っている場合 どうするのがよいですか?

A.例えば、学歴や、資格情報を管理していただいているような場合、 人材管理機能に追加された項目で問題なく登録できるものに関しては、 CSVファイルでデータを移し替えていただくことをお勧めします。

一方で、人材管理機能の資格情報では資格に関するファイル添付ができません。 その場合は、カスタマイズ項目のままで管理していただければと思います。

Q.人材管理機能だけを従業員に利用してもらうことは可能ですか?

A.人材管理機能だけ利用してもらうことは可能です。 その場合も、該当従業員はジョブカン労務HRのご請求対象となります。

「従業員検索ページ」について

| ジョブカン ۸мпя |                                                                                                    |                                 |                                                                                  |          |                                                |                                                                                                    | -ב 🕕   דיור 🔞 | ・ザ会アカウント   🙆 ジョブカンユーザ |
|------------|----------------------------------------------------------------------------------------------------|---------------------------------|----------------------------------------------------------------------------------|----------|------------------------------------------------|----------------------------------------------------------------------------------------------------|---------------|-----------------------|
| ж.<br>Ф    |                                                                                                    |                                 | 従業員                                                                              | 員検索      |                                                |                                                                                                    |               |                       |
|            | <ul> <li>氏名</li> <li>メールアドレス</li> <li>タグ</li> <li>タグ</li> <li>タグ国際</li> <li>グループ 辺原</li> </ul>                                                                                                    |                                 | 詳細条件                                                                             | ▼        |                                                |                                                                                                    | 条件解除          |                       |
|            | <ul> <li>田カード表示・</li> <li>東京市シス部<br/>(ショナカンを処置的)<br/>カーンの総定的の<br/>(ショナカンを)</li> <li>ショナカンをしたいのの(ショナカンを)</li> <li>ショナカンを)</li> <li>ショナカンを)</li></ul> | 大阪<br>道田大郎<br>ショナカン外部官等グ<br>ループ | 18件中<br>を<br>を<br>野 花<br>た<br>野 花<br>かープ<br>************************************ | a1-18を表示 | <b>Кл ёх</b><br>Ул <b>хул жа</b> ндар<br>1.4-7 | کی ایستان ایستان<br>ایستان ایستان ایستان ایستان ایستان ایستان ایستان ایستان ایستان ایستان ایستان ایستان ایستان ایستان ایستان ایستان ایستان ایستان ایستان ایستان ایستان ایستان ایستان ایستان ایستان ایستان ایستان ایستان ایستان ایستان ایستان ایستان ایستان ای | スタッフコード 昇厳 *  |                       |

# 使える人

「人材管理」機能を利用できる全従業員が利用可能 ※人材管理機能の利用制御については p.13参照

# できること

利用例

- ・所属や役職、保有するスキルや資格等で従業員を検索できます。
   ・従業員の顔写真を一覧することができます。
- ・ある資格やスキルを持つ社員を一覧で確認したいとき
- ・「えっと、あの人誰だっけ…?」を解消したいとき
- ・別部署のあの人の内線番号が知りたいとき
- ・社内ツールの管理者権限を持っている人を探すとき(タグで検索)
- ・次回のプロジェクトメンバーを検討するとき

# 従業員を検索・閲覧する

①「人材管理」画面の左メニュー「従業員検索」をクリックします。

②検索条件が最上部に表示されます。
「詳細条件を開く」をクリックすると、さらに細かな条件で検索を掛けることが出来ます。

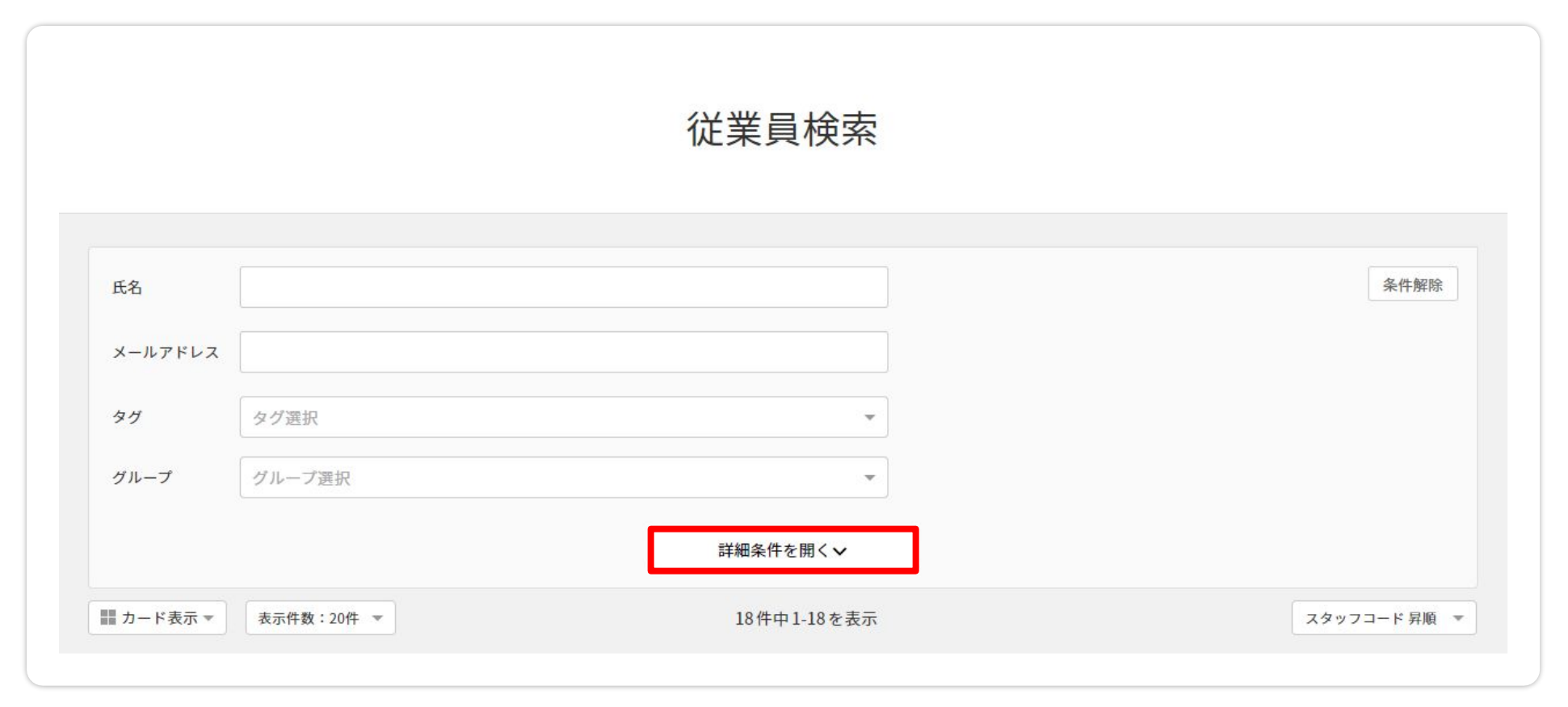

# 従業員を検索・閲覧する

③条件を入力した時点で従業員検索がかかり、該当する従業員が表示されます。

| グループ ×       | ジョブカン労務管理グループ | × -       |              |
|--------------|---------------|-----------|--------------|
|              |               | 詳細条件を開くマ  |              |
| ■ カード表示 💌 表示 | 件数:50件 🔻      | 1件中1-1を表示 | スタッフコード 昇順 🔻 |
|              |               |           |              |
| -            | +             |           | スタッフコード 昇順 🔺 |
| ジョブカン 太郎     | 表示件数:50件 🔺    |           | スタッフコード 昇順   |
| ループ          | _ 表示件数:10件    |           | スタッフコード 降順   |
|              | 表示件数:20件      |           | 氏名昇順         |
| ■ カード表示 ▲    | 表示件数:50件      |           | 氏名 降順        |
| 🏭 カード表示      | 表示件数:100件     |           | グループ 設定順     |
| ■ リスト表示      | 表示件数:200件     |           | グループ 設定逆順    |

④表示方法や表示件数を切り替えたり、表示順を並べ替えることも可能です。

「従業員詳細ページ」について

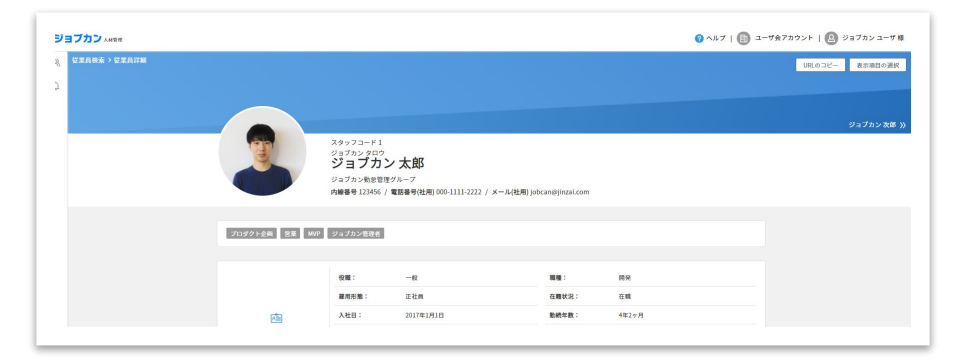

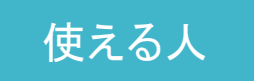

「人材管理」機能を利用できる全従業員が利用可能 ※人材管理機能の利用制御については p.13参照

- ・従業員の経歴やスキルに関する情報を確認できます。
- ・表示する項目をカスタマイズして、複数の従業員の
   特定の情報だけ確認できます。

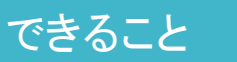

- ・特定の従業員の詳細ページのURLをコピーし、 すぐに従業員情報を共有することが可能です。
  - ・自由に「タグ付け」ができるので、社内向けの称号や権限を持つ 社員を確認できます。
  - ・現場の管理職が、部下の経歴やスキルを確認するとき
  - ・社員が他の社員の情報を確認したいとき
  - ・ある社員の情報を他の人と共有したいとき
  - ・次回のプロジェクトメンバーを検討するとき

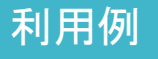

「従業員詳細ページ」を見る

従業員詳細ページで確認できる情報は下記です。

■社内連絡先 内線番号/電話番号/メールアドレス

■タグ 各従業員に登録されているタグ

### POINT

各タグは20文字以内、1従業員に対し最大10個まで登録できます。 「営業MVP」「〇〇システム管理者」「落とし物問い合わせ担当」な ど、一見誰が対応しているか見えずらい業務の担当者を見つけやす くするためなどにも利用できます。

■所属

役職/職種/雇用形態/在籍状況/事業所/グループ/入社日/勤続年数

■社内経歴

異動日/役職/職種/雇用形態/事業所/グループ

### ■プロジェクト

プロジェクト名/開始年月日/終了年月日/プロジェクト詳細

### ■スキル

スキル名/習得年月/スキル詳細

|    | 営業     |                | 企画     |           |
|----|--------|----------------|--------|-----------|
| Ȱ° | 習得年月:  | 2021年3月        | 習得年月:  | 2020年4月   |
| キル | スキル詳細: | 営業のスキルを保持しています | スキル詳細: | 企画についての仕事 |

「従業員詳細ページ」を見る

### ∎資格 資格名/取得更新年月

|                 |    | 北京語         | 英語         |  |
|-----------------|----|-------------|------------|--|
| ■語堂             |    | レベル: ビジネス会話 | レベル: 日常会話  |  |
| 三市」             | 語学 | 資格名: HSK4級  | 資格名: TOEIC |  |
| 言語/レヘル/ 負俗石/ 只数 |    |             | 点数: 850    |  |
|                 |    |             |            |  |

### ■職歴

会社名/入社年月/退社年月/役職・職位/業務内容

### ■学歴

学校区分/学校名/学部学科専攻

■パーソナル情報 性別/生年月日/年齡/外国人区分/国籍·地域

■その他、カスタマイズ項目として 設定しているもの

### POINT

これらの項目のうち、どの項目を全社公開とするかは、ジョブカン労務 HRの管理者側で制御可能です。 例えば、パーソナル情報は、全社に公開したくない、という場合には、本マニュアル p.6で紹介している初 期設定項目にて、非表示設定を行います。

# 「従業員詳細ページ」の便利機能

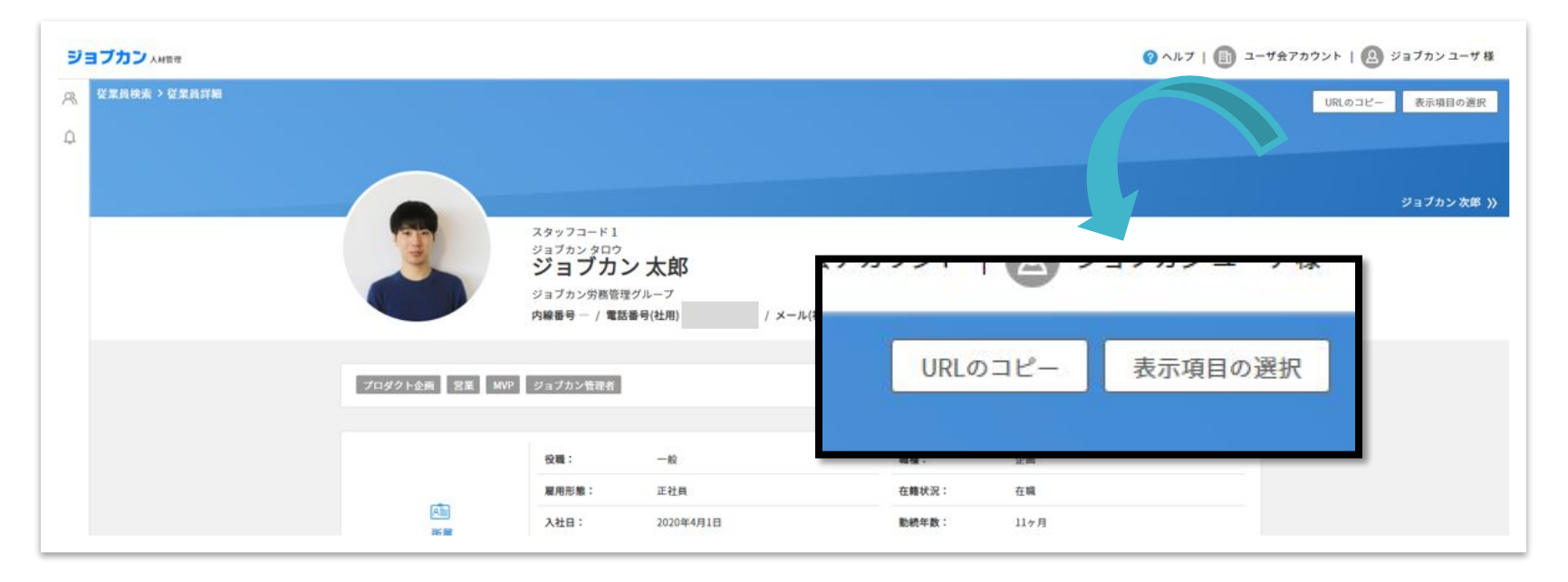

自分が従業員詳細ページを閲覧する際の表示項目を変更できま す。※全権管理者で設定する情報公開設定は、そもそも非表示として見れ なくする設定です。

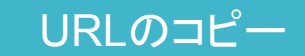

表示項目の選択

URLをコピーし、人材管理機能を利用できる他のユーザーに 対し、従業員詳細ページを共有できます。 ※共有されたURLから従業員詳細ページにアクセスできるのは、人材管 理機能を「利用する」ステータスになっているユーザーのみです。

# 社員のデータを閲覧する

①「人材管理」画面の左メニュー「従業員検索」をクリックします。

②情報を閲覧したい従業員をクリックすると、従業員情報が閲覧できます。

### URLのコピー

右上の「URLをコピー」をクリックすると該当の従業員情報へのリンクURLが生成されます。他の方 に従業員情報をシェアする際などにご利用くださいませ。

リンクURLからの遷移はログインを都度求めるため、人材管理を利用している社員同士のみに有効です。

|                                                                                                    | 💡 ヘルブ   🗐 ユーザ会アカウント   🛕 ジョブカンユーザ様 |
|----------------------------------------------------------------------------------------------------|-----------------------------------|
|                                                                                                    | URLのコピー 表示項目の選択                   |
|                                                                                                    |                                   |
|                                                                                                    | ジョプカン 次郎 阶                        |
| <sup>スタッフコード1</sup><br><sup>ジョブカンタロウ</sup><br><b>ジョブカン 太郎</b>                                                                                                    |                                   |
| ジョブカン労務管理グループ<br>内線番号 122456 / 雪野番号(社田) 000 1111 2222 / メール(社田) iobcanのijinzai com                                                                                                    |                                   |
| Kaush interest in the second of the second second s |                                   |
| <br>                                                                                                    |                                   |

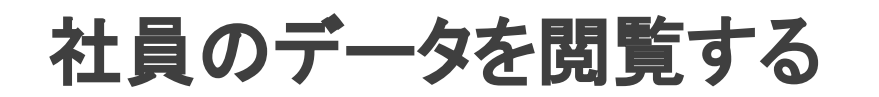

表示項目の選択

ページ右上の、「表示項目の選択」をクリックすると、従業員情報の中で表示させたい項目を選択 できます。例えば、従業員の「スキル」「資格」「語学」だけを見たいといった場合、以下のような画 面に表示されます。

|                   | 開発環境     |                                          | 業界知識    |                                   |                            |                |                      |  |
|-------------------|----------|------------------------------------------|---------|-----------------------------------|----------------------------|----------------|----------------------|--|
|                   | 習得年月:    | 2021年3月                                  | 習得年月:   | 2020年2月                           |                            | 表示項日           | の選択両面                |  |
| 。<br>ペ<br>7<br>キリ | スキル詳細:   | UNIX (Solaris、HP-UXなど)、C、Java、<br>Oracl  | スキル詳細:  | 在庫管理・生産管理のシ<br>とで製造業界の物流・生<br>を獲得 | ンステム開発に関わるこ<br>主産管理関係の業務知識 |                |                      |  |
|                   | プロジェクトマネ | ージャー経験                                   |         |                                   | 表示する項目                     | の選択            |                      |  |
|                   | スキル詳細:   | プロジェクトサブマネージャー(1年半)<br>プロジェクトマネージャー(6か月) |         |                                   |                            |                |                      |  |
|                   |          |                                          |         |                                   | 表示項目の                      | 選択             |                      |  |
| 6                 | 日商簿記2級   |                                          | 秘書検定2級  |                                   |                            |                |                      |  |
| 資格                | 取得更新年月:  | 2016年11月                                 | 取得更新年月: | 2016年6月                           | 杠闪建                        | 格亢 🗌 ダク 🔄 町属 🛄 | 杠内栓歴 □ ノロシェクト  ¥ スキル |  |
|                   |          |                                          |         |                                   | ☑ 資格                       | ☑ 語学 🗌 職歴 🗌 学歴 |                      |  |
|                   | 北京語      |                                          | 英語      |                                   |                            |                |                      |  |
| B                 | レベル:     | ビジネス会話                                   | レベル:    | 日常会話                              |                            |                |                      |  |
| 語学                | 資格名:     | HSK4級                                    | 資格名:    | TOEIC                             |                            |                |                      |  |
|                   |          |                                          | 点数:     | 850                               |                            | No. of the H   | In the               |  |

「従業員通知」について

|                  |           | 従業員通知一覧 |             |
|------------------|-----------|---------|-------------|
| 受信した通知           | 送信した通知    | 閲覧できる通知 | 新規通知作成      |
| 受信した通知           |           |         |             |
| 2021年3月11日 18:24 | 出社状況を教えてく | ださい     | (ジョブカン 太郎 ) |

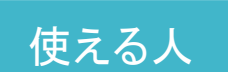

「人材管理」機能を利用できる全従業員が利用可能 ※人材管理機能の利用制御については p.13参照

 人材管理を利用できる従業員に対し、一斉に通知を送ることが可能です。 できること ・受信者はその通知に対し、最大4つの選択肢から返信できます。 送信者は通知に対する各従業員の返信結果を確認することが可能です。 ・配信した通知のリマインド ・返信状況および回答をCSVダウンロード ・ファイルを添付した通知の配信 ・人事労務部が、社員の安否確認を行うとき

- ・人事労務部が、社員の出社有無を確認するとき
- ・総務部が、社内に落とし物を通知するとき
- ・全社的なイベントの出欠確認を取るとき
- ・全社的なお知らせや人事異動を共有するとき

### 利用例

①管理画面上部の「人材」をクリックし人材管理画面に遷移します。

### ②左メニュー「従業員通知」をクリックします。

| ジョブカン  | 労務    | 人材 |  |
|--------|-------|----|--|
| ジョブカ   | ン人材管理 |    |  |
| ♀ 従業員核 | 東     |    |  |
| 众 従業員通 | 重知    |    |  |

③「新規通知作成」をクリックします

|        |        | 従業員通知一覧 |        |
|--------|--------|---------|--------|
| 受信した通知 | 送信した通知 | 閲覧できる通知 | 新規通知作成 |

※ 情報公開設定で「従業員通知」の権限が「配信可」で指定されている従業員のみ 「新規通知作成」ボタンが表示されます。

④通知内容と、その通知に対する返答の選択肢を 返信1~4まで設定します。

### POINT

各種項目の詳細は下記です。

- ・タイトル...最大50文字
- 本文…最大2000文字(<u>HTMLコードが使用できます</u>)
- ・添付ファイル…10MB以下の書類が1点添付可能
- ・返信内容…最大4つの回答項目(各10文字以下)

・返信状況公開設定 …従業員が他の従業員の回答を閲覧できる状態に するかどうか選択ください。送信者にしか確認できない状態にする場合「非公 開」の設定をします。

・配信日時設定…「今すぐ配信」か「予約配信」を選択してください。 今すぐ配信は、「配信」をクリックしますとその時点で通知対象者に通知されま す。予約配信は、通知したい日時を選択しますとその時刻になると通知が送信 されます。

・回答者に自分自身を含める…通知に関して、自分自身も回答者として 回答するかどうか設定ください。回答する場合はチェックを入れてください。

| 本文 mm<br>●<br>雨大2000文字             |  |
|------------------------------------|--|
| 最大2000文学                           |  |
| 添付ファイル                             |  |
| ファイルを選択 または ドラッグ& ドロップ             |  |
| 送信内容(各最大10文字) 送信1 €例               |  |
| 返信2                                |  |
| 返信3                                |  |
| 返信4                                |  |
| 返信状況公開範囲 🞯 〇 受信したユーザー全員に公開する 🔹 非公開 |  |
| 配信日時設定 🔹 今すぐ配信 🔷 予約配信              |  |
|                                    |  |

あらかじめ設定のあるテンプレートを利用することも可能です。

| テンプレートを利用する | ] |  |  |
|-------------|---|--|--|
| タイトル        |   |  |  |

現在テンプレート設定がある内容は下記です。

- •安否確認
- •出社形態確認
- ・勤怠確認

テンプレートの内容をそのまま使うことも、追加編集を加えて使うこともできます。

POINT

配信した通知のリマインドも可能です。

従業員通知一覧>送信した通知>リマインドしたい通知を選択します。 「リマインドメール送信」をクリックします。

※未回答の従業員にのみ送信されます。

| 回答一 | 括ダウンロード | □ リマインドメール送信 |
|-----|---------|--------------|
|     |         |              |

最後に、従業員通知を全員に配信するか、通知対象を選択して配信するか選択します。

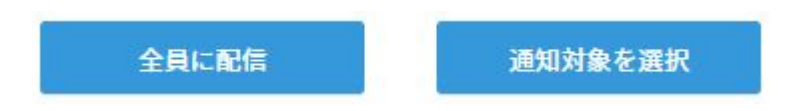

- ・全員に配信…全員に配信を選択すると人材管理を利用中の従業員全員に配信されます。 ・通知対象を選択…「通知対象を選択」を選択すると個人宛にも通知が可能です。
- 「通知対象を選択」をクリックすると、下記のような従業員選択画面に遷移します。

| 従業員通     | <b>曰 &gt; 新規通知作成 &gt;</b> 通知対象谱) | 通知対象        | 象選択      |              |                                                                                                    |
|----------|----------------------------------|-------------|----------|--------------|----------------------------------------------------------------------------------------------------|
| 氏名<br>タグ | タグ選択                             |             |          | 条件粉除         | 配信対象を選択後、<br>配信内容の確認→「配信」をクリックします。                                                                              |
| グルー      | プ グループ選択                         | 詳細条件を       | ·<br>聞<✓ |              | wattanto ananta o anano anano anano anano anano anano anano anano anano anano anano anano anano anano anano ana |
| 表示件器     | :501 *                           | 14件中1-14を表示 | ŧ        | スタッフコード 昇順 マ | (回時総)<br>2021年6月29日18:19 16日書:16日太郎<br>【繁魚】 安否確認                                                                |
|          | 氏名                               | 氏名カナ        |          | グループ         |                                                                                                    |
|          | ジョブカン 四郎                         | ジョブカン シロウ   | 2        |              | 安告編進を行います。<br>各自、安吾状況の周答をお願いします。                                                                                |
|          | ジョブカン 花子                         | ジョブカン ハナコ   | 100      |              | 2014 Http://withitia.                                                                                           |
|          | ジョブカン 夏菓子                        | ジョブカン カナコ   | 12       |              | 新成造组作成に戻る                                                                                                    |

# 配信した通知・返信を確認する

①「人材管理」画面の左メニュー「従業員通知」をクリックします。

②「受信した通知」「送信した通知」「閲覧できる通知」を確認できます。

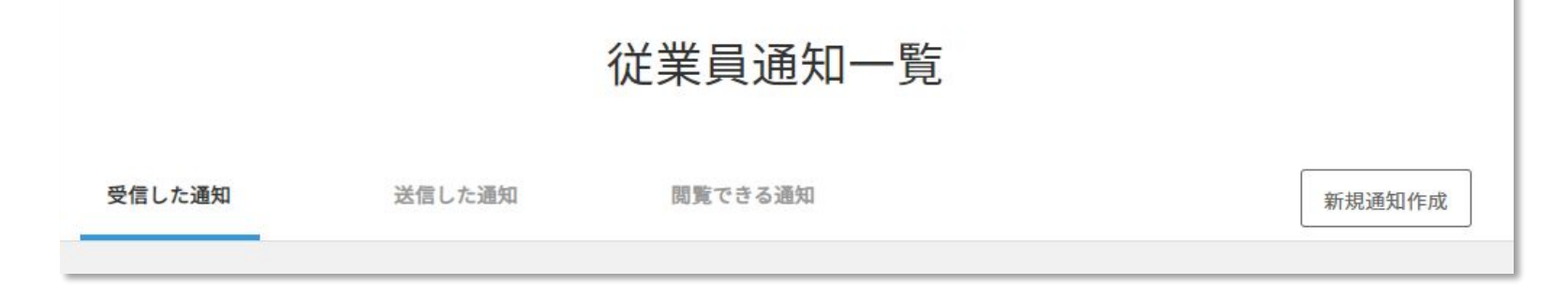

受信した通知:自分宛の通知を確認することが出来ます。 ※管理者は自身以外の管理者からの受信内容を確認できます。

送信した通知:自身が送信した通知内容と従業員の返信内容が確認できます。

閲覧できる通知:通知を作成時に「返信状況の公開範囲」を「受信したユーザー全員に公開する」に 設定された通知のみ閲覧できます。

# 配信した通知・返信を確認する

③「送信した通知」から確認したい通知をクリックします。

送信内容と従業員の返信状況が確認できます。 「返信状況」をクリックすることで、返信状況ごとに並び替えることもできます。

| 氏名                                 |          | グループ | 返信状况       | 返信日時         |                                   |
|------------------------------------|----------|------|------------|--------------|-----------------------------------|
| 産認状況 (サマリ)                         |          |      | 回答一括ダウンロード | 🖸 リマインドメール送信 | せん。                               |
|                                    | 出社       | 在宅   | 一部出社       |              | ※送信そのものを取り消すことにはな                 |
| 本日の出社確認です。<br>09:15までに回答ください。      |          |      |            |              | 従業員は削除された通知に回答<br>きなくなります。        |
| 配款<br>2021年3月29日12:51 配信者:<br>出社確認 | ジョブカン 太郎 |      |            | 通 通知を削除      | 送信した通知を削除したい場合<br>「通知を削除」から削除をします |
|                                    |          | 通知詳細 |            |              |                                   |

「回答一括ダウンロード」をクリックすると返信状況(回答内容)をCSVダウンロードできます。

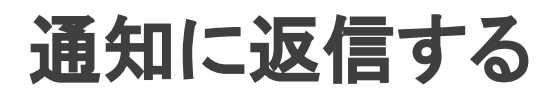

### ①通知メールが届きます。メールに記載のURLをクリックください。

|   | ジョブカン 太郎さんからお知らせを受信しました   ジョブカン労務管理 💷 🛱 🛛                                                                                                    |
|---|----------------------------------------------------------------------------------------------------|
| • | ジョブカン労務管理 no-reply⊚Ims.jobcan.ne.jp sendgrid.net <u>経由</u><br>To yoshikawa.yukimi+user ▼                                                                                                    |
|   | ジョブカン 太郎さんからお知らせを受信しました。                                                                                                    |
|   | 出社確認                                                                                                    |
|   | 下記のURLより確認をお願いします。                                                                                                    |
|   | https://lms-development2.donuts-roumu-xxx.de/tm/notifications/144/answer                                                                                                    |
|   | ーーーーー<br>ログインURL: <u>https://lms-development2 donuts-roumu-xxx de/login</u><br>ジョブカンシリーズ: <u>https://all.jobcan.ne.jp/</u><br>ーーーーー<br>※本メールはジョブカン労務管理より自動送信されています。<br>※本メールに返信いただいても返答できませんので、あらかじめご了承ください。 |
|   | <ul> <li>▲ 返信</li> <li>◆ 全員に返信</li> <li>● 転送</li> </ul>                                                                                                    |

■メールタイトル
 「○○さん(管理者名)からお知らせを受信しました
 |ジョブカン労務HR」

■送信元アドレス no-reply@lms.jobcan.ne.jp

②ログイン画面が表示されるので、ログインします。

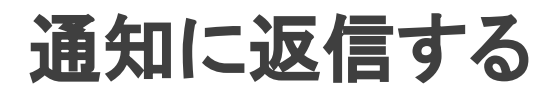

③回答画面に遷移しますので、用意された回答選択から選んで返信します。

| 受信した通知                                                      |                  |
|-------------------------------------------------------------|------------------|
| 2021年3月19日15:23 配信者:ジョブカン太郎<br>出社確認                         |                  |
| 本日の出社確認です。<br>09:15までにご返信ください。<br>発熱のある方は上長に別途報告するようお願いします。 |                  |
| 出社         在宅           ※返答後は回答の変更はできません                    |                  |
|                                                             |                  |
| 出社確認                                                        |                  |
| 本日の出社確認です。<br>09:15までにご返信ください。<br>発熱のある方は上長に別途報告するようお願いします。 | ※一度返答した後、その返答内容を |
| 「出社」で返答しました<br>※返答後は回答の変更はできません                             | 変更することはでさません。    |

# 未返信の通知を確認する

①未返信の通知がある場合は、人材管理画面のメニューバー「従業員通知」に未返信数のマークがつきます。

| ジョブカン  | 労務    | 人材 |  |
|--------|-------|----|--|
| ジョブカ   | ン人材管理 |    |  |
| 2、従業員検 | 索     |    |  |
| ① 従業員通 | 知 1   |    |  |
|        |       |    |  |

### ②赤い印のあるものに関しては未返信ですので、確認の上返答しましょう。

| 受信した通知             | 送信した通知    | 閲覧できる通知 | 新規通知作成      | ł    |
|--------------------|-----------|---------|-------------|------|
| 受信した通知             |           |         | 未回答あり       |      |
| 2021年3月16日 18:32   | 出社確認      |         | (ジョブカン ユーザ) | 20 C |
| • 2021年3月15日 20:20 | 落とし物のお知らせ |         | (ジョブカン ユーザ) | ٦    |

# 推奨環境·事前準備

ジョブカン労務HRの人材管理機能を利用する際の推奨環境は下記です。

# 【ブラウザ】

### Google Chrome 最新版

Google Chrome以外のブラウザでもジョブカン労務HRをご利用できますが、一部正常に動作しない 場合があります。挙動が不安定な場合には、Google Chromeをご利用ください。

### 【メールの受信設定】

送信元メールアドレス:no-reply@lms.jobcan.ne.jp 上記メールアドレスを通じて、招待・通知等が行われます。 迷惑メールなどにはじかれないよう事前に設定・従業員周知を頂けますと幸いです。

### 【よくあるご質問】

Q. ジョブカン労務HRはスマートフォンやタブレットで利用できますか? A. はい、ご利用いただけます。しかし、スマートフォン向けの専用アプリはございませんので、ブラウ ザからログインしてください。詳細は<u>こちら</u>をご覧くださいませ。 労務HRサポート窓口のご案内 営業時間:土日祝日を除く 平日9時~18時 050-3204-4943 ※サポートにつきましては、 管理者権限をお持ちの方のみ 📉 メール support@lms.jobcan.ne.jp ご利用いただけます。 チャット Ø サポ−ト サポート オンラインチャット zendesk

- 1. 管理画面右下にある【サポート】をクリックします。
- 2.【何かお探しでしょうか?】にワードを入力すると関連のヘルプページが立ち上がります。
- そのままチャットサポートをご利用する場合は【オンラインチャット】をクリックします。
   メッセージにご質問内容をご入力いただき【チャットを開始】をクリックいただくと、
   リアルタイムで回答します。

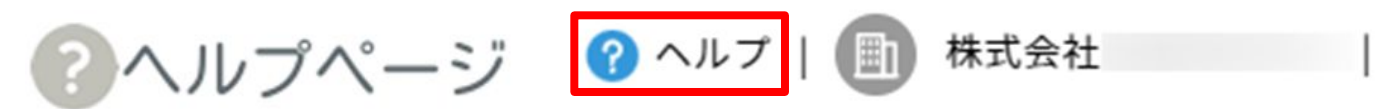

管理画面左上の「ヘルプ」をクリックしてご確認ください。